# Handleiding:

# Hoe gebruik je een kortingscode op Sarenza.be?

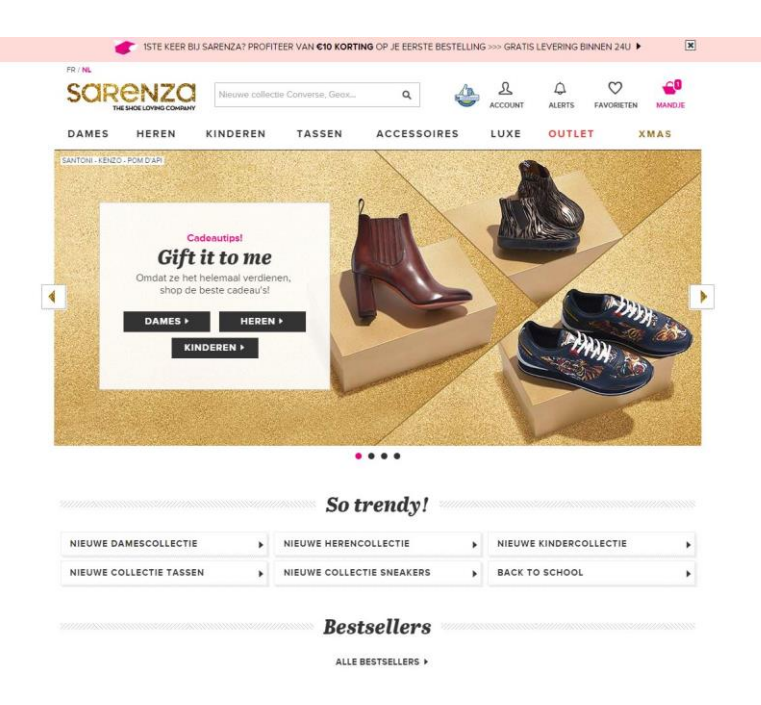

Hoe gebruik je de kortingscode van Sarenza.be die je kan vinden op http://tagcity.be? Je vindt de exacte stappen terug in deze handleiding. Veel plezier met je korting?

http://tagcity.be/shop/sarenza/

# Inhoudsopgave

| 1. Stappenplan: hoe gebruik je de kortingscodes | 3 |
|-------------------------------------------------|---|
| 2. Informatie over Sarenza                      | 5 |
| 2.1 Wat is Sarenza                              | 5 |
| 2.2 Troeven                                     | 5 |
| 2.3 Bedrijfsgegevens                            | 5 |
| 3. Nuttige koppelingen                          | 5 |
| 4. Feedback                                     | 6 |
|                                                 |   |

## 1. Stappenplan: hoe gebruik je de kortingscodes

Ga naar <u>http://nl.sarenza.be/</u> en voeg de gewenste artikelen in je winkelmandje. Klik vervolgens op je winkelmandje rechts bovenaan om een overzicht te zien van alle artikelen die jij wenst te bestellen.

| SURENZU<br>THE SHOELDVING COMPANY | Nieuwe collect | ie Converse, Geox | ۹         | 4      | ACCOUNT               | دي<br>ALERTS | FAVORIETEN    | MANDJE   |
|-----------------------------------|----------------|-------------------|-----------|--------|-----------------------|--------------|---------------|----------|
| DAMES HEREN                       | KINDEREN       | TASSEN            | ACCESSOIR | ES     | LUXE                  | OUTLE        | т             | XMAS     |
| Verder winkelen                   |                |                   |           |        |                       |              |               |          |
| Mandje                            |                |                   |           |        |                       |              |               |          |
|                                   |                |                   |           | A      | antal:                |              |               | Prijs    |
| DR. MART                          | ENS Jules      |                   |           |        |                       |              |               |          |
| Moot: 42                          | Ageo Greasy    |                   |           |        | 1 🜩                   |              |               | €164,9   |
| Verwijderen                       | 1              |                   |           |        |                       |              |               |          |
|                                   |                |                   |           | V Bea  | zorging op<br>nen 24u | een afhaalp  | unt           | GRATIS   |
|                                   |                |                   |           | 🗌 lk h | ieb een kor           | tingscode (  | D             |          |
|                                   |                |                   |           | TOTA   | ALBEDR                | AG           |               | €164,99  |
|                                   |                |                   |           |        | BESTELLER             | N (100% BEVE | ILIGDE BETALI | ING 🖬) 🔸 |
|                                   |                |                   |           | VISA   | 60                    |              |               | PayPal   |
|                                   |                |                   |           |        |                       |              |               |          |
|                                   | Access         | soiretips         | voor lag  | e pr   | rijzen                | 2 222000     |               |          |
|                                   |                |                   |           |        |                       |              |               |          |
|                                   |                |                   |           |        |                       |              |               |          |
|                                   |                |                   |           |        |                       |              |               |          |

Hier zie je nu dus een overzicht van alle artikelen in je winkelmandje. Bovendien krijg je hier ook meteen al de mogelijkheid om je geldige kortingscode in te geven en te valideren.

Klik op "ik heb een kortingscode" om je geldige kortingscode in te geven. Je zal zien dat er een veld verschijnt waar je je code kunt ingeven.

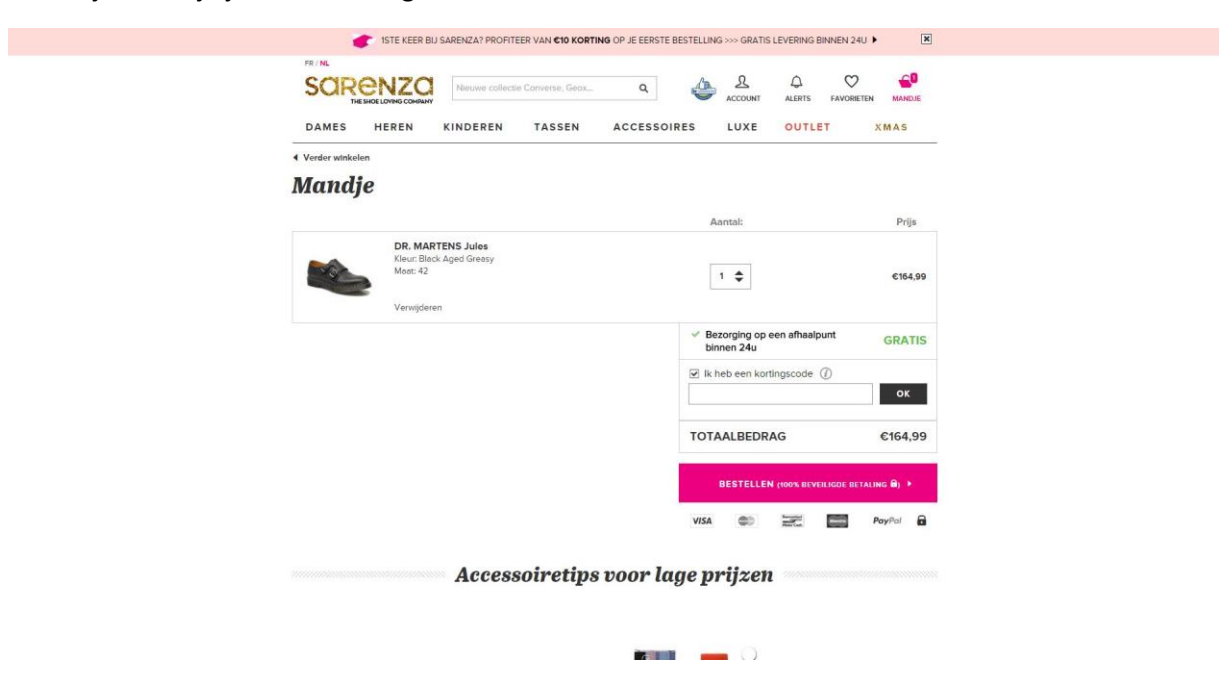

Geef je geldige kortingscode in en klik vervolgens op "ok". Je code wordt gevalideerd en je korting wordt meteen verrekend.

Klik vervolgens op "bestellen" om over te gaan naar de bestelling.

# 2. Informatie over Sarenza

#### 2.1 Wat is Sarenza

Met meer dan 784 verschillende merken en meer dan ongeveer 50.000 verschillende stijlen is Sarenza één van de grootste online schoenenwinkels van dit moment. Op een eenvoudige en snelle manier vind je je favoriete paar schoenen aan de allerbeste prijs.

Sarenza biedt gratis levering van je bestelling binnen 24 uur, gratis retournering van je bestelling en maar liefst 100 dagen tijd om je bestelling terug te sturen. Het hele jaar door!

#### 2.2 Troeven

- ✓ Meer dan 750 verschillende merken
- ✓ Meer dan 50.000 verschillende stijlen
- ✓ Gratis levering van je bestelling
- ✓ Levering binnen 24 uur
- ✓ 100 dagen bedenktijd
- ✓ Gratis retournering van je bestelling

#### 2.3 Bedrijfsgegevens

Heb je een vraag voor Sarenza? Dan kan je hen steeds bereiken via het contactformulier op hun website: <u>http://nl.sarenza.be/CustomerServiceForm.aspx</u>

Het hoofdkantoor van Sarenza is gevestigd in Frankrijk op het volgende adres:

27-29 rue de Choiseul

75002 Parijs

Frankrijk

Link naar Google Maps:

https://www.google.be/maps/place/29+Rue+de+Choiseul,+75002+Paris,+Frankrijk/@48.8709757,2. 3335827,17z/data=!3m1!4b1!4m2!3m1!1s0x47e66e3a186c15d3:0xa96ed6ffd5cd2cf9

#### 3. Nuttige koppelingen

Wens je meer informatie of meer te weten te komen over dit bedrijf? Check dan deze nuttige koppelingen:

- Sarenza op Facebook: <u>https://www.facebook.com/sarenza.nl</u>
- Sarenza op Twitter: <u>https://twitter.com/sarenza\_NL</u>
- Sarenza op Pinterest: <u>http://pinterest.com/sarenzanl/</u>
- Sarenza op Google+: <u>https://plus.google.com/s/Sarenza.nl</u>
- Sarenza op Instagram: <u>http://instagram.com/sarenza</u>

### 4. Feedback

Heb je hulp nodig tijdens het gebruiken van een kortingscode op Sarenza? Of heb je een vraag over deze handleiding? Aarzel dan niet om ons te contacteren:

Via het contactformulier:

http://tagcity.be/contact/

Per telefoon (enkel tijdens de kantooruren) +32 (0)488 10 93 84

We wensen je alvast veel bespaarplezier!